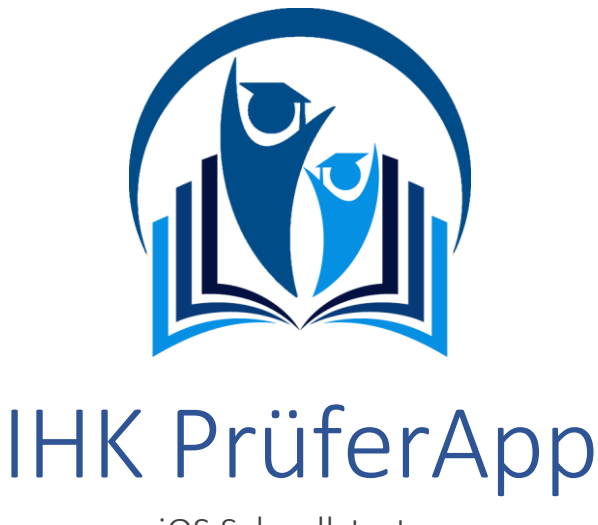

### iOS Schnellstarter

Die IHK PrüferApp der IHK-Gfl ist die moderne Möglichkeit für Sie als IHK-Prüfer, Prüfungsleistungen von Prüfungsteilnehmern mobil und ortsunabhängig zu übermitteln. Sie wurde für die **Fort- und Weiterbildungsprüfungen** entwickelt.

Aktuell wird die PrüferApp für den ungebundenen Aufgabenbereich der schriftlichen Prüfungen in der Berufsbildung erweitert und voraussichtlich im 3. Quartal mit dem Beruf "Eisenbahner im Betriebsdienst" pilotiert. Bei erfolgreicher Pilotierung wird dann die PrüferApp zur Abschlussprüfung Sommer 2020 für die Erfassung der ungebundenen Ergebnisse in der Berufsbildung zur Verfügung stehen.

Zur Nutzung benötigen dafür lediglich ein **mobiles Endgerät** (Smartphone oder Tablet) und eine **Benutzerkennung**, welche Ihnen von Ihrer Industrie- und Handelskammer bereitgestellt wird. Nach Bearbeitung fließen die Daten automatisch an Ihre IHK zur weiteren Auswertung und Bearbeitung.

In dieser kurzen Einführung werden Sie über die wichtigsten Funktionen der IHK PrüferApp informiert.

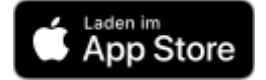

# Inhaltsverzeichnis

| 1. | Anmeldung an die IHK PrüferApp | . 2 |
|----|--------------------------------|-----|
| 2. | Auswahl der Teilnehmerdaten    | . 2 |
| 3. | Ergebniserfassung              | .3  |
| 4. | Informationen über den Prüfer  | .4  |
| 5. | Synchronisieren                | .4  |
| 6. | Einstellungen                  | .5  |
|    |                                |     |

#### Kontaktdaten und Support

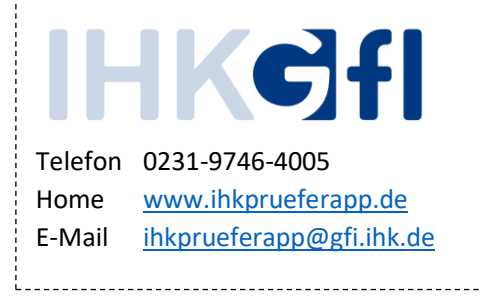

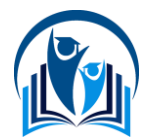

# 1. Anmeldung an die IHK PrüferApp

Nachdem Sie Ihre Zugangsdaten erhalten haben und die Anwendung aus dem Apple AppStore geladen haben, wird Ihnen eine Login-Maske präsentiert. Dort tragen Sie Ihre E-Mail-Adresse und das Passwort in die Felder ein und bestätigen diese Eingabe mit Klick auf den Anmelden-Knopf.

Hinweis: Bitte beachten Sie, dass Sie die Erst-Installation dort durchführen, wo Ihnen eine Internet-Verbindung zur Verfügung steht. Für das spätere Arbeiten ist diese nicht zwingend notwendig.
Im Anschluss erhalten Sie eine PIN an die von Ihnen angegebene E-Mail-Adresse. Diese tragen Sie auf der nächsten Seite ein, um das Gerät für das Arbeiten mit der IHK PrüferApp zu verifizieren. Bitte prüfen Sie auch Ihren Spam-Ordner auf den Mail-Eingang.

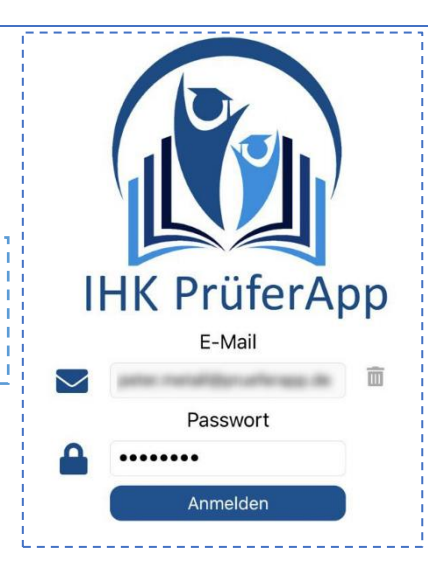

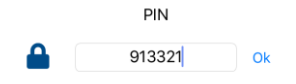

## 2. Auswahl der Teilnehmerdaten

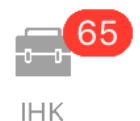

Über den ersten Menüpunkt **IHK** wählen Sie sich in die Prüfungsdaten der Kammer ein. Sie erhalten Zugriff auf **digitale Bewertungsbögen**, in die Sie Ihre Bewertungen eingeben können. Ihre Bewertungen können Sie auch **ohne Internetverbindung** eingeben. Sobald Sie wieder mit dem Internet verbunden sind, werden die eingegebenen Daten übertragen. Die

Anzahl der bearbeitbaren Elemente wird über einen roten Kennzeichenzähler angezeigt.

### Auswahl der IHK

Wählen Sie im ersten Schritt die Kammer aus, für die Sie Daten bearbeiten wollen. Fortschrittsbalken zeigen Ihnen an, wieviel Prozent der Aufgaben bewertet und wie viele Ergebnisse bereits festgestellt wurden.

| IHK                                           | IHK Aachen       |   |  |  |  |  |
|-----------------------------------------------|------------------|---|--|--|--|--|
|                                               | Kammernummer 101 |   |  |  |  |  |
| 11 von 76 Aufgaben (14%) wurden bewertet      |                  |   |  |  |  |  |
| 5 von 76 Ergebnissen (6%) wurden festgestellt |                  |   |  |  |  |  |
|                                               |                  | 1 |  |  |  |  |

#### Auswahl des Abschlusses

Danach wählen Sie den **Abschluss** aus, also z.B. den geprüften Bilanzbuchhalter in der Verordnung 2007. Auch hier sehen Sie den Fortschritt bei der Bearbeitung.

| Geprüfte/-r Bilanzbuchhalter/-in (VO 2007)    |  |  |  |  |  |  |
|-----------------------------------------------|--|--|--|--|--|--|
| Berufsnummer 78                               |  |  |  |  |  |  |
| 11 von 76 Aufgaben (14%) wurden bewertet      |  |  |  |  |  |  |
| 5 von 76 Ergebnissen (6%) wurden festgestellt |  |  |  |  |  |  |

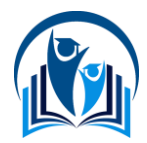

### Auswahl des Faches

In der nächsten Ansicht wird Ihnen die **Auswahl der zugehörigen Fächer** dargestellt, aus denen Sie das jeweilige Fach auswählen, welches Sie bearbeiten möchten. Die Fächer werden in Bezeichnung und Nummer dargestellt und zeigen auch den Fortschritt der Bearbeitung an.

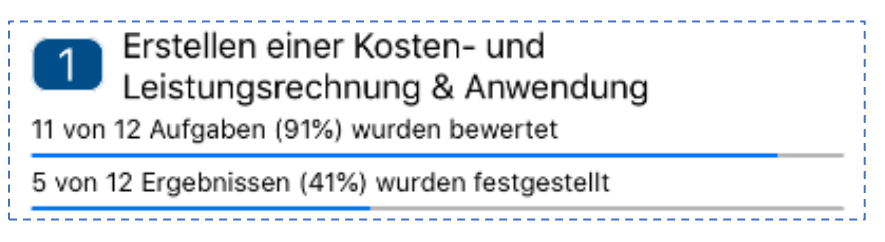

### Auswahl des Termins

Es ist möglich verschiedene Termine zu bearbeiten. Sie können den zu bearbeitenden Termin aus der Liste auswählen.

| Februar 2018, Fortbildungsprüfung (FB),<br>Weiterbildung (WB)<br>11 von 12 Aufgaben (91%) wurden bewertet |  |  |  |  |  |  |
|----------------------------------------------------------------------------------------------------|--|--|--|--|--|--|
| 5 von 12 Ergebnissen (41%) wurden festgestellt                                                            |  |  |  |  |  |  |

### Auswahl der Prüflinge oder Aufgaben

In der nachfolgenden Maske können Sie entweder über die Auswahl eines **Prüflings** oder über die Auswahl der **Aufgabe** ihre Bearbeitung starten. Dies hängt stark davon ab, wie Sie sich innerhalb Ihrer Kammer oder Prüfergruppe organisieren.

Ein Fortschrittsbalken stellt den aktuellen Stand der Bearbeitung im gewählten Kontext dar. Eine Farbkodierung zeigt zusätzlich an, ob eine Aufgabe bereits abschließend bewertet wurde (grüne Markierung).

### 3. Ergebniserfassung

Die Ergebniserfassung zeigt für Ihre gewählte Auswahl (**Prüfling** oder **Aufgabe**) die Erfassungsmaske an. Dabei werden neben dem **Kontext** und **Maximalwertigkeiten** auch Ihre Eingabefelder und die Wertigkeiten anderer Erfasser dargestellt. Per Klick auf die Initialen werden weitere Informationen über den Prüfer angezeigt, wenn diese Daten freigegeben wurden.

#### Prüflings-Maske

Folgende Spalten werden in dieser Maske dargestellt:

- Ag Die Aufgabe
- Mx Die Maximalpunkte für diese Aufgabe
- Zwischen 3 und 6 Initialen für Prüfer

Die vorletzte Spalte ist die Ergebnisspalte. Diese wird entweder hier händisch oder besser über die **Ergebnisfeststellung** ermittelt. Dafür klicken Sie in der jeweiligen Zeile auf das Icon rechts.

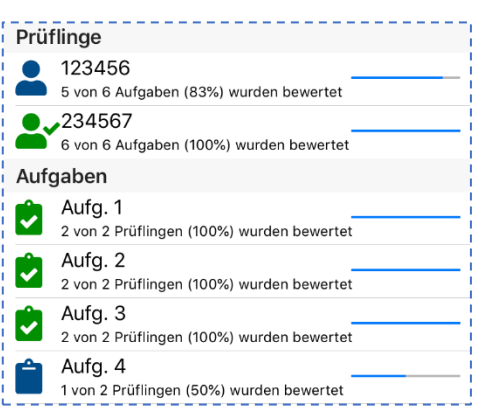

| Prüf                   | fling 123 | 456 |    |    |    |   |  |  |  |  |  |
|------------------------|-----------|-----|----|----|----|---|--|--|--|--|--|
| Ag                     | Mx        | AS  | ММ | PW |    |   |  |  |  |  |  |
| Eingabe der Ergebnisse |           |     |    |    |    |   |  |  |  |  |  |
| Σ                      |           | 26  | 8  | 0  | 38 | * |  |  |  |  |  |
| 1                      | 15        | 0   | 1  |    | 8  | ~ |  |  |  |  |  |
| 2                      | 15        | 11  | 7  |    |    | ľ |  |  |  |  |  |
| 3                      | 15        | 1   |    |    | 9  | ~ |  |  |  |  |  |
| 4                      | 15        |     |    |    |    | ľ |  |  |  |  |  |
| 5                      | 15        | 9   |    |    | 9  | ~ |  |  |  |  |  |
| 6                      | 25        | 5   |    |    | 3  |   |  |  |  |  |  |

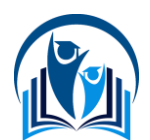

Dabei gilt folgende Symbolik:

Der grüne Haken stellt dar, dass für diese Aufgabe bereits eine Ergebnisfeststellung vorliegt. Trotzdem können Sie erneut auf den Haken klicken, um eine Feststellung durchzuführen.

Das rote Icon mit dem Stift weist darauf hin, dass noch eine Ergebnisfeststellung aussteht. Ein Klick auf das Icon springt zur Feststellungs-Maske.

Der grüne Doppelpfeil ist nur in der Überschriften-Spalte verfügbar und ermöglicht eine vollständige Feststellung aller Ergebnisse.

Die schwach dargestellte Zeile nach der Überschrift stellt die Summe der Aufgaben je Prüfer dar. Dies dient rein Ihrer Information und ermöglicht einen Vergleich 26 8 der anderen Erfassungen.

### Aufgaben-Maske

Ś

Bei den Aufgaben ist die Darstellung relativ analog zu der Prüflingsdarstellung mit dem Unterschied, dass die erste Spalte die Prüflingsnummer darstellt und die Spalte für die Summendarstellung fehlt. Auch die Logik der Ergebnisfeststellung ist analog zu sehen.

### 4. Informationen über den Prüfer

Klickt man auf die Initialen eines Prüfers, z.B. hier AS, wird im Anschluss eine Kurzübersicht mit den Kontaktdaten des Prüfers (Name, E-Mail, Festnetz- und Mobilnummer) dargestellt.

Sollte der Prüfer diese Daten in seinen Einstellungen nicht freigegeben haben, werden hier keine Daten angezeigt. Über das Plus-Symbol fügen Sie den Kontakt zu Ihrem Adressbuch hinzu, über Schließen brechen Sie den Vorgang ab.

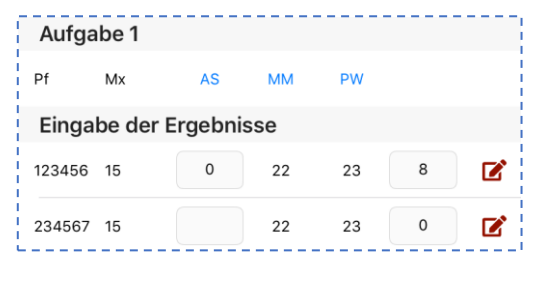

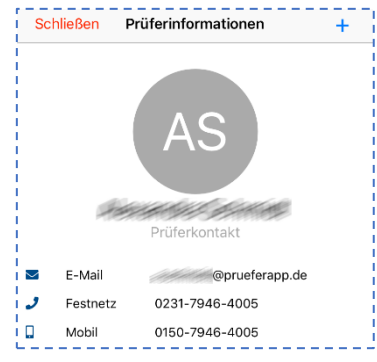

### 5. Synchronisieren

Sync

Da die IHK PrüferApp auch offline-fähig ist, damit Sie z.B. auch bei einer Zugfahrt oder bei schlechter Verbindung arbeiten können, sollten Sie die geänderten Daten regelmäßig mit dem Rechenzentrum synchronisieren. Dafür steht Ihnen die Sync-

Option zur Verfügung. Wählen Sie diesen Menüpunkt aus, wenn dort eine rote Zahl steht und klicken Sie dort auf den Punkt Synchronisieren.

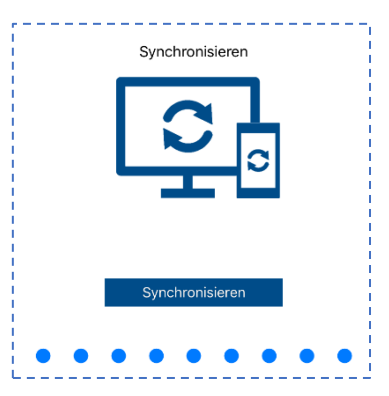

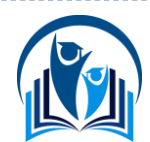

### IHK PrüferApp

### 6. Einstellungen

Der Dialog mit den Einstellungen ermöglicht Ihnen verschiedene Anpas-

sungen in der Verwendung und Personalisierung der Anwendung. Auch die Verwendung personenbezogener Daten können Sie hier beeinflussen.

#### Allgemeine Einstellungen

Sollten Sie in Ihrem Apple iPhone die biometrischen Daten verwenden (TouchID, FaceID), können Sie den Punkt **Passwort speichern** aktivieren. Zukünftig werden Sie zur Authentifizierung über diesen Mechanismus aufgefordert. Auch Abmelden können Sie sich hier.

#### Erweiterte Einstellungen

Die erweiterten Einstellungen werden nach der Einführungsphase vermutlich verschwinden, ermöglichen derzeit aber eine leichtere Fehler-Analyse (Debug) für uns.

#### Persönliche Daten

Diese Eingabemaske ermöglicht Ihnen das Hinterlegen der anzuzeigenden Kontaktdaten. Wenn Sie diese Informationen anderen Prüfern anzeigen möchten, können Sie die Option **Namen veröffentlichen** aktivieren.

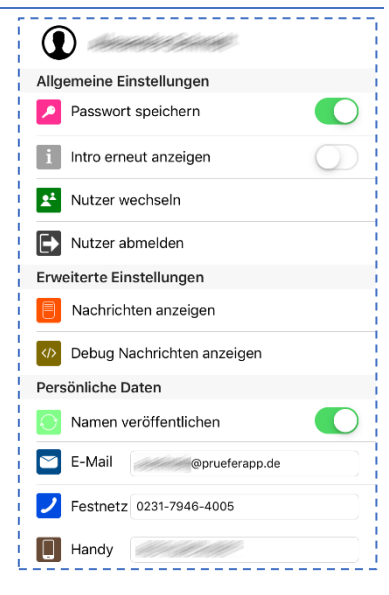

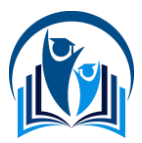